## 健康與智慧講座

## 申請上網聽課

一、完全免費教學

二、完全無個資外洩問題

三、進入網址:drwang.i234.me 或搜尋關鍵字:健康與智慧登錄

四、直接上網申請用戶名(帳號)

A.填寫資料:

①姓 名:

②介紹人:

③出生(年月日):

④電話 (手機):

5所在縣市:

⑥電子郵件:

(請查看Line/主頁•下方/設定•右上方/我的帳號/電子郵件帳號/變更電子郵件/出現申請者的電子郵件)

B.填好資料寄電子郵件申請:pbcf113@gmail.com

C.受理申請通過,通知您的用戶名、密碼,即可上網聽課。 五、有介紹人的申請:

有人介紹或在運動聚點練功者,請由介紹人或班長協助申請,填 寫資料同上。申請通過給予用戶名、密碼,輔導上網聽課。

1.登入前,要輸入用戶名、密碼及驗證碼。

2. 驗證碼一定要換,多更換幾次,看清楚大小寫再輸入,即可進入。

3. 請保存記錄您的用戶名、密碼。當網站系統更新時,需要重新輸

入。(通關密語)

4. 用戶名(帳號)一人一個,勿共用。

5. 用戶名(帳號)之設定:各縣市代碼+出生年月日。

6.密碼之設定:您的手機或電話。

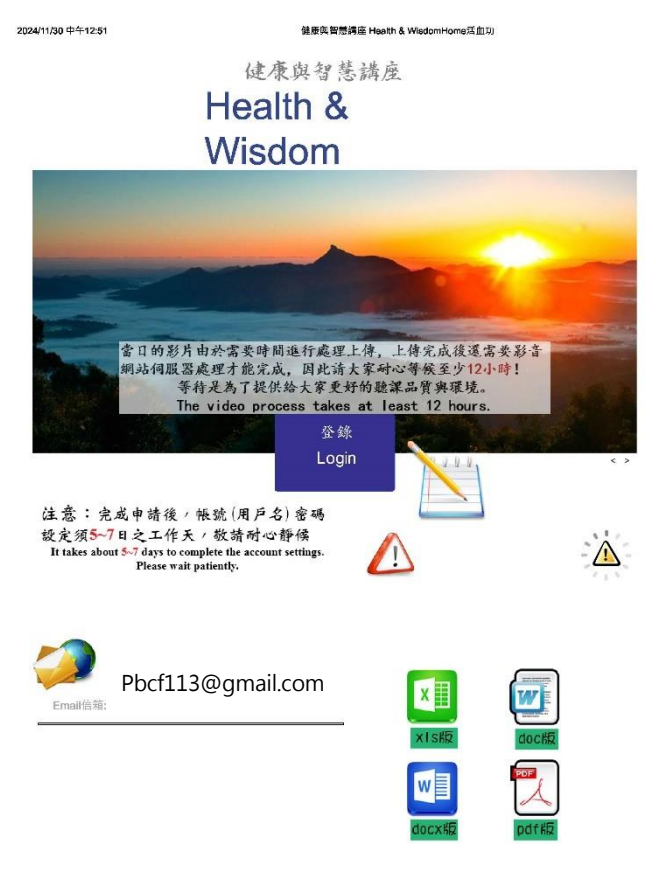

| 的用戶名  用戶名                        | 立即註冊 |
|----------------------------------|------|
| 在此輸入 密碼:<br>你的 <mark>密碼</mark>   | 找回密碼 |
| 安全提問: 安全提問(未設置請忽略) ✔             |      |
| 驗證碼: 換一個                         |      |
| 驗證碼若看不清楚 🔺 輸入下圖中的字符              |      |
| <sup>按换一個</sup> B <sub>从</sub> 3 |      |
| 記得勾選自 <mark>動登錄</mark>           |      |
| ♥ 自動登録                           |      |
|                                  |      |

7.各縣市代碼(皆英文小寫) 基隆trust

- 坐 / E trust
- 台北市giving
- 新北市dream
- 桃園 smile
- 新竹 energy
- 苗栗 light
- 台中power
- 南投happy
- 彰化drwang
- 雲林mrwang
- 嘉義laugh
- 台南lucky
- 高雄 sweet
- 屏東 young
- 宜蘭 image

花 蓮 learn 台東 thank 澎湖 nature 金門 lively 連江縣 health 外國的代碼 國外 grace 大陸 china 世界五大洲(皆小寫) 亞洲 asia (Asia) 歐洲 europe (Europe) 非洲 africa (Africa) 美洲 america (America) 大洋洲 oceania (Oceania)